## GUIDA ALL'UTILIZZO DEL REGISTRO ELETTRONICO PER LE FAMIGLIE

Collegarsi all'indirizzo https://www.icgullocosenza.edu.it/ nuovo sito istituzionale

## Cliccare sull'icona REGISTRO ELETTRONICO

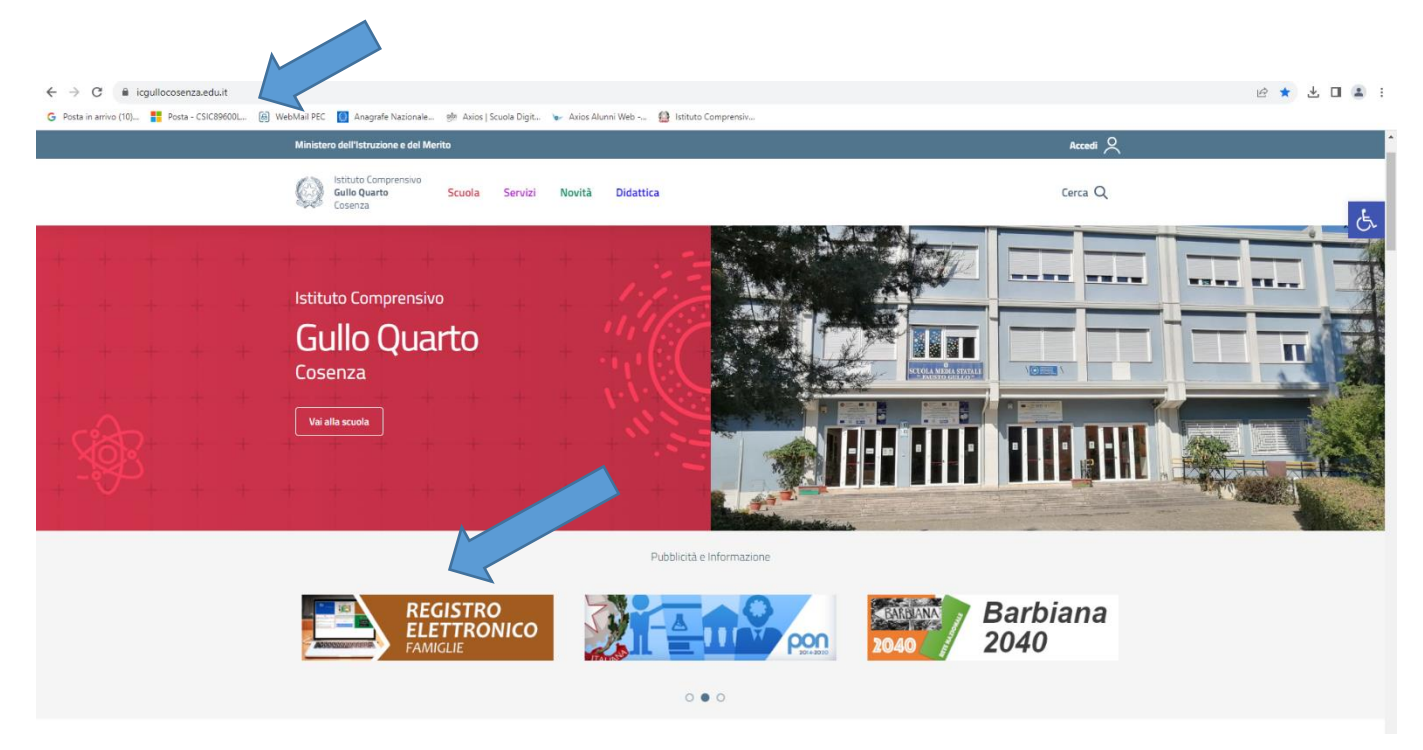

Inserire nuovo utente e password forniti dalla segreteria via mail (sono state inviate n. 2 mail, una con il nome utente e una con la password provvisoria) e cliccare su ACCEDI

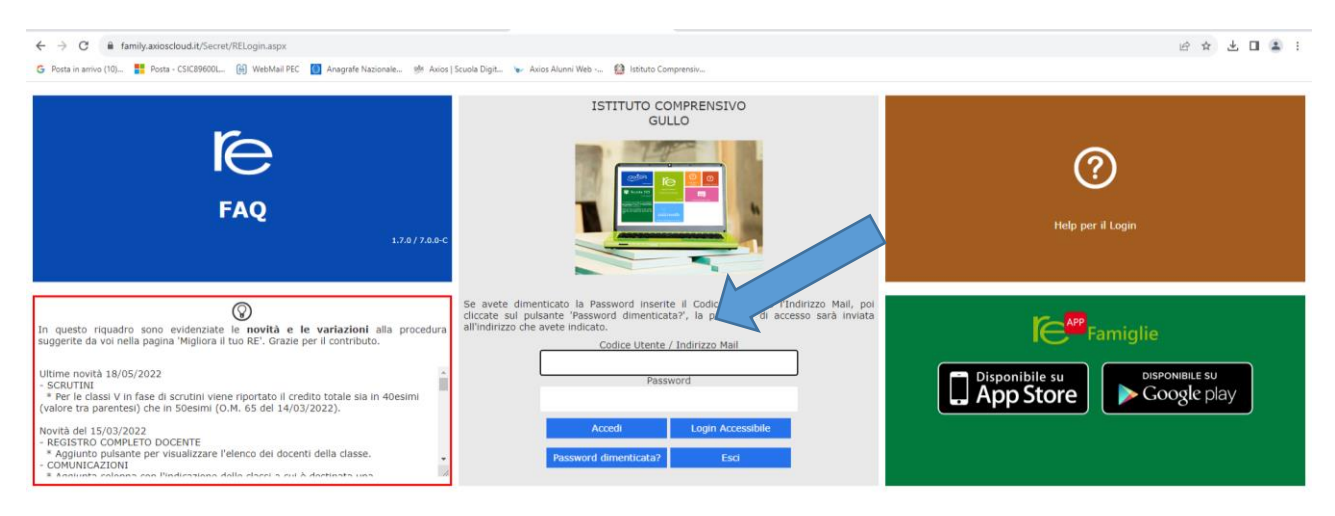

Cliccare sull'icona **SD** in alto a destra per accedere alle funzioni del registro.

Il sistema richiede di modificare la password, seguire le istruzioni e fornire tutti i consensi richiesti.

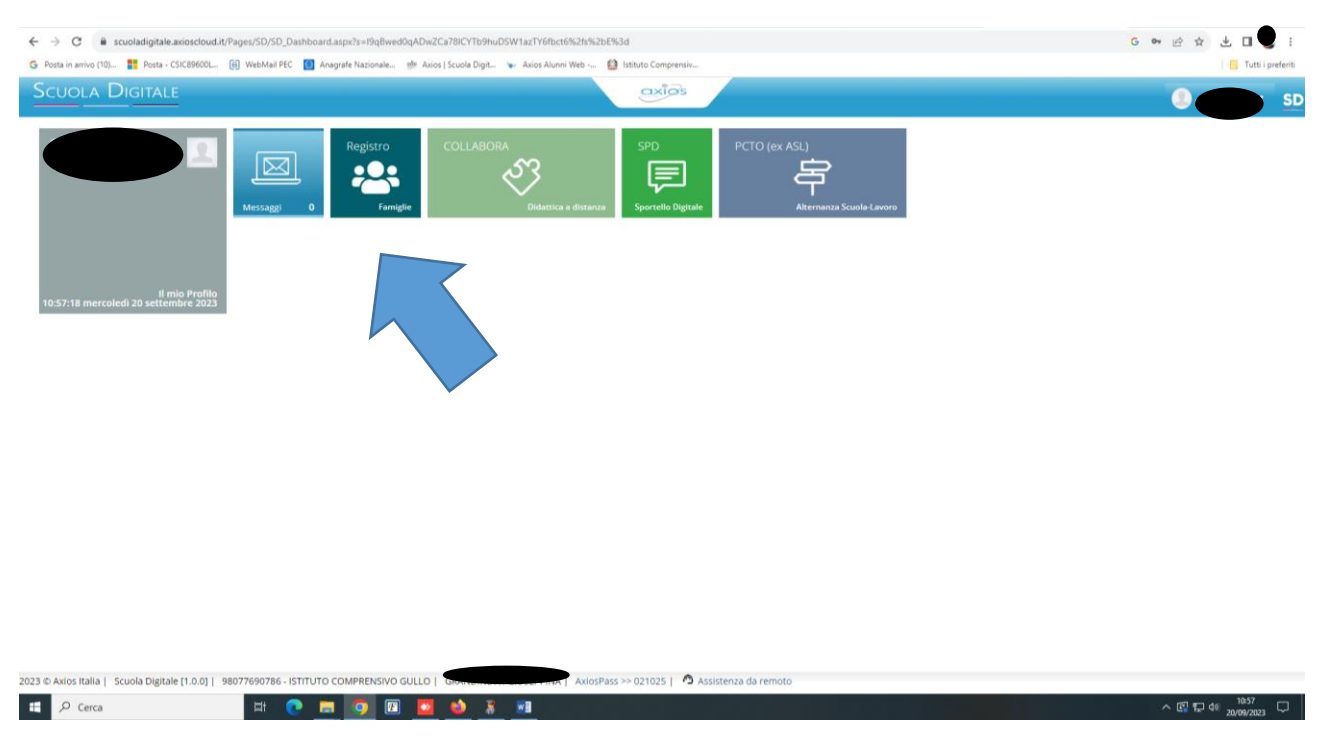

## Si aprirà la pagina seguente da cui è possibile accedere al registro famiglie

Da qui è possibile accedere alle funzioni disponibili

E 🔎 Cerca

| ← → C  registrofamiglie.axiosclour                | diit/Pages/SD/SD_Dashboard.aspx?s=I8WznMINo1%2fw<br>(a) WebMail PEC III Anarrafe Nazionale M Avios I S | ezry2W6bTbk%2b%2bXaC1Yb   | eTpXTaMrUq6M%3d                   |                                  |                            |                            | G 🖻 🖈 🛃 🔲 🗄 E          |
|---------------------------------------------------|----------------------------------------------------------------------------------------------------|---------------------------|-----------------------------------|----------------------------------|----------------------------|----------------------------|------------------------|
| Scuola Digitale                                   | 98077690786 - ISTITUTO COMPRENSIVO GU                                                                  | ILLO                      |                                   |                                  |                            | 0 🖻 🛛                      | SD SD                  |
|                                                   | <b>F</b>                                                                                               |                           |                                   |                                  |                            |                            |                        |
| E successo oggi<br>20 mercoledi<br>settembre 2023 | 000                                                                                                    | VAI ALLE COMUNICAZIONI    | Comunicazioni<br>⊛                | VALAI TUOI DATI ANAGRAFICI       | Anagrafico<br>⊛            | VAI ALL'ORARIO DELLE LEZIC | Orario<br>Lezioni<br>® |
|                                                   |                                                                                                    | VAI ALLE TUE ASSENZE      | Assenze<br>e Giustificazioni<br>⊛ | VAI AI TUOI PERMESSI             | Richiesta<br>Permessi<br>⊛ | VAI AI ARGOMENTI, COMPITI  | Registro di Classe     |
|                                                   |                                                                                                    | VAI ALLE TUE VALUTAZIONI  | Valutazioni<br>⊕                  | VAI ALLA PAGELLA                 | Pagella<br>⊛               | VALAI COLLOQUI             | Colloqui<br>⊛          |
|                                                   |                                                                                                    | VAI A PAGOSCUOLA E CONTRE | PagoScuola                        | VAI AL MATERIALE DIDATTICO E DAD | Collabora<br>⊕             |                            |                        |
|                                                   |                                                                                                    |                           |                                   |                                  |                            |                            |                        |

8 🔳

^ 🕼 🖵 🕫 11:44 📿

Per giustificare le assenze cliccare sul riquadro Assenze e Giustificazioni, si aprirà la pagina con l'elenco delle assenze da giustificare. Occorre inserire prima la spunta nel riquadro Giustifica e poi cliccare sul pulsante di colore verde Giustifica

A questo punto verrà richiesto il PIN che è stato inviato assieme alle credenziali di accesso.

|                                      |                                                                              |                                                | y vaia |
|--------------------------------------|------------------------------------------------------------------------------|------------------------------------------------|--------|
| enco assenze d                       | a giustificare                                                               |                                                |        |
| e assenze poss                       | ono essere giustificate entro 5 giorni. Le assenze con consecutività superio | e a 5 giorni non potranno essere giustificate. | ✓ Gius |
| Siustifica                           | Data                                                                         | Tipo assenza                                   |        |
|                                      | 03/11/2023 Assente                                                           |                                                |        |
|                                      | iustificate                                                                  |                                                |        |
| enco assenze g                       |                                                                              |                                                |        |
| enco assenze g<br>Data               |                                                                              | Tipo assenza                                   |        |
| enco assenze g<br>Data<br>19/10/2023 | Usota (13.15)                                                                | Tipo assenza                                   | Meth   |